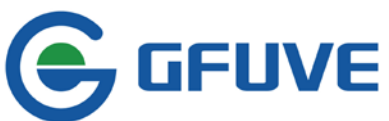

GFUVE | BEIJING GFUVE ELECTRONICS CO.,LTD. Address:01117-8 Fortune Street No.67 Chaoyang Road,Chaoyang District,Beijing,China.

# **FU2200A WEB PAGE MANUAL**

### CONTENT

| 1. | WEB PAGE ACCESS               | . 2 |
|----|-------------------------------|-----|
| 2. | DATA READING                  | . 5 |
|    | 2.1 REAL TIME METERING        | 5   |
|    | 2.2 ENERGY MEASURMENT         | 5   |
|    | 2.3 HARMONIC MEASUREMENT      | 6   |
|    | 2.4 MAX/MIN VALUE MEASUREMENT | 7   |
|    | 2.5 METER INFORMATION READING | 8   |

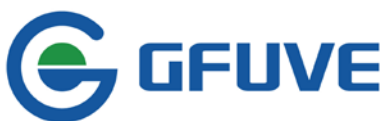

## FU2200A WEB PAGE MANUAL

## 1. WEB PAGE ACCESS

When browse through web page, please guarantee the meter is in same network segment with computer. Meanwhile, need to check the meter's IP address. IP address can access through two methods. Method A is recommended.

#### Method A:

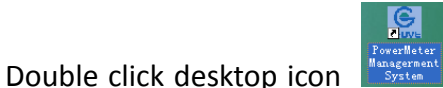

to access PC software main interface. See figure 1-1 below, after

the connection through RS485 or network (see Connections in FU2200A Software Manual). Click **Tools** in toolbar.

#### Click Find Device.

Appear window as figure 1-2, click **Scan** can check present IP address in figure 1-2, so the IP address is 192.168.1.17 for this testing meter

| GFUVE Powerleter Han                                                                         | agement Syst                   | em - IVer3.  | 1.232]     | Ę                  |                   |                      |            |
|----------------------------------------------------------------------------------------------|--------------------------------|--------------|------------|--------------------|-------------------|----------------------|------------|
| _ Operation Setting Tools                                                                    | Yindow Help                    |              |            |                    |                   |                      | - 8 ×      |
| Eind                                                                                         | Device                         |              |            | ľ                  |                   | Parameters           |            |
| General Parameter<br>DataLog Parameter<br>DataLog Block1<br>DataLog Block2<br>DataLog Block3 | DataLog Bloc<br>Record<br>Mask | kl Parameter | TH<br>FT U | 11                 | L 1               | ⊏ P                  |            |
| DataLog Block4<br>TOU Parameter<br>Season Schedule                                           | ۵ ت                            |              | r s        | •                  | ☐ Pf              | Freq                 |            |
| — 1st Day'Schedule<br>— 2nd Day'Schedule<br>— 3rd Day'Schedule                               | [ unba                         | lance        |            | emand              | EP EP             | ☐ EQ                 |            |
| 4th Day'Schedule<br>5th Day'Schedule<br>6th Day'Schedule<br>Clock<br>Net Parameter           | ☐ ES                           | te           | F A        | ngle               | <b>∏</b> EPrate   | ☐ EQrate             |            |
|                                                                                              | 🔽 interval                     | 1            | min        | ₩ Stamp<br>Start   | 00-00-00 00       | ₩ Stamp End 00-00-00 | 00         |
| Upload                                                                                       | ₩ Record<br>Size               | 16           | Bytes      | ₽ Address<br>Start | 00000000 н        | Address 0007FFFF     | н          |
| FormatLog                                                                                    | ₩ Actual<br>Size               | 14           | Bytes      |                    |                   |                      |            |
| No DataLog                                                                                   |                                | Tx:FF FF 00  | 00 00 04   | 4 EE 14 Rx:        | FF FF 00 00 00 03 | EE 83 TCP 2014-10-0  | 9 17:10:40 |

figure 1-1

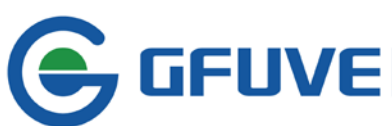

| 🛢 Fi | nd Devic      | ;                 |              |               |                 |      | × |
|------|---------------|-------------------|--------------|---------------|-----------------|------|---|
| No   | NetID         | mac address       | ip address   | mask address  | gateway address | port |   |
| 1    | 0000008       | 51-0F-67-AE-61-1B | 192.168.1.17 | 255.255.255.0 | 192.168.1.1     | 9999 |   |
| 2    |               |                   |              |               |                 |      |   |
| 3    |               |                   |              |               |                 |      |   |
| 4    |               |                   |              |               |                 |      |   |
| 5    |               |                   |              |               |                 |      |   |
| 6    |               |                   |              |               |                 |      |   |
| 7    |               |                   |              |               |                 |      |   |
| 8    |               |                   |              |               |                 |      |   |
| 9    |               |                   |              |               |                 |      |   |
| 10   |               |                   |              |               |                 |      |   |
| 11   |               |                   |              |               |                 |      |   |
| 12   |               |                   |              |               |                 |      |   |
| 13   |               |                   |              |               |                 |      |   |
| 14   |               |                   |              |               |                 |      |   |
| 15   |               |                   |              |               |                 |      |   |
| 16   |               |                   |              |               |                 |      |   |
| 17   |               |                   |              |               |                 |      |   |
| 18   |               |                   |              |               |                 |      |   |
| 19   |               |                   |              |               |                 |      |   |
| 20   |               |                   |              |               |                 |      |   |
|      | [ <del></del> |                   |              |               | 1               |      |   |
|      | L             | Scan              | Stop         | Clo           | se              |      |   |

figure 1-2

#### Method B:

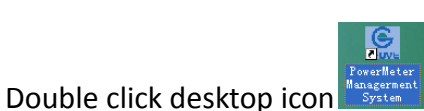

to access PC software main interface. See figure 1-1 above, after

the connection through RS485 or network (see Connections in FU2200A Software Manual). Click **Parameters** in switch area on parameters data read and parameters set, appear window see figure 1-3.

#### Click Net Parameter.

Click **Upload** to check present IP address.

See figure 1-3, so the IP address is 192.168.1.17 for this testing meter

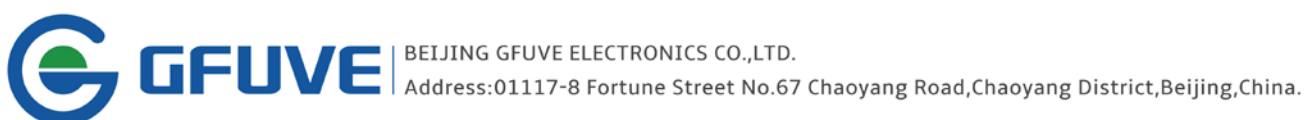

| GFUVE Powerleter La            | nagement System -             | [Ver3.1.232]      |             |                   |               |            |
|--------------------------------|-------------------------------|-------------------|-------------|-------------------|---------------|------------|
| <u>Operation</u> Setting Tools | : <u>W</u> indow <u>H</u> elp |                   |             |                   |               | _ 8 ×      |
|                                | Readings                      |                   | Ĭ           | Parame            | ters          |            |
| General Parameter              | Net Parameter                 |                   |             |                   |               |            |
| DataLog Parameter              | NET                           | Yes               |             |                   |               |            |
| Season Schedule                |                               |                   |             |                   |               |            |
| 1st Day'Schedule               | DHCP                          | No                |             |                   |               | _          |
| 3rd Day'Schedule               |                               |                   |             |                   |               |            |
|                                | ✓ ListenPort                  | 9999              |             |                   |               |            |
| 6th Day'Schedule               |                               |                   |             |                   |               |            |
| Net Parameter                  | ☑ IPAddress                   | 192.168.1.17      |             |                   |               |            |
|                                |                               |                   |             |                   |               | _          |
|                                | MaskAddress                   | 255.255.255.0     |             |                   |               | _          |
|                                | E a l                         |                   |             |                   |               | _          |
|                                | I♥ Gateway                    | 192.168.1.1       |             |                   |               | _          |
| Upload                         | _                             |                   |             |                   |               | _          |
| Develord                       | I✓ NETID                      | 0000008           |             |                   |               | _          |
| DownToad                       |                               |                   |             |                   |               | _          |
| un/SelectAll                   | MACAddress                    | 510F67AE611B      |             |                   |               |            |
|                                |                               |                   |             |                   |               |            |
| Upload Net Parameter Suc       | ccess Tx:FF                   | FF 00 00 00 06 EE | 03 Rx:FF FF | 00 00 00 33 EE 03 | TCP 2014-10-0 | 9 17:11:48 |

figure 1-3

Make sure the IP address of the testing meter, double click computer IE browser Enter http://192.168.1.17/ in search bar and click Enter key to access the web page, see figure 1-4.

Now the measuring data of FU2200A can browse.

Web page only read, but cannot edit.

| 🖉 GFUVE WEB SERVER - Windows I                                  | nternet Explorer                                                                                                    |                                                                                                    | 2 🔀                   |
|-----------------------------------------------------------------|----------------------------------------------------------------------------------------------------|----------------------------------------------------------------------------------------------------|-----------------------|
| 🔄 🕞 👻 🔊 http://192.168.1.17/                                    |                                                                                                    | M G Ding                                                                                                    | ρ.                    |
| ······································                          |                                                                                                    |                                                                                                    |                       |
|                                                                 | ooA Ethernet Module                                                                                                    |                                                                                                    |                       |
| RealTime Metering<br>Energy<br>Harmonic<br>Max & Min<br>Devinfo | Welcome to MultiFunction<br>The FU2200A series is a range of economical yet highly fu<br>energy meters manufactured by GFUVE. These meters pro-<br>energy management systems. The 2200A series may be use<br>distribution or plant automation systems. All monitored da<br>communication port running the Modbus RTU protocol. W<br>2200A series offers unparalleled value and functionality. | Power Meter FU2200A<br>Inctional three-phase multifunction power an<br>vide excellent value for monitoring power an<br>ed as data gathering devices for intelligent po<br>ta is available via a standard digital RS485<br>ith a wide range of models to choose from, th | nd<br>d<br>wwer<br>ne |
| Beijing GFUVE Electronics Co.,Ltd.                              | -<br>Teb+8610855835777+861085782698 Fax:+861085781298 <u>Website:www.gfuve.com</u>                                                                                                    | Email-support/@gfuve.com                                                                                                    |                       |
| 📑 开始 🔰 🖥 🖉 🍋 61 Die                                             | ithe 🖉 GTUT TI SIDTL 🔰 3 kep - 202                                                                                                    | a (                                                                                                    | 1.11 6 <b>6</b> 9     |

figure 1-4

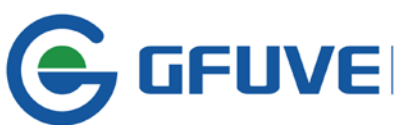

## 2. DATA READING

#### **2.1 REAL TIME METERING**

Click **RealTime Metering** in quick bar, appear window see figure 2-1.

The interface display real time measuring data including phase voltage, phase voltage average, line voltage, line voltage average, current, current average, active power, total active power, reactive power, total reactive power, apparent power, total apparent power, per power factor, frequency, nature of load, voltage unbalance, current unbalance, per phase voltage angle, per current angle, active demand, reactive demand, apparent demand etc.

| Gurave FU220                                                                                                    | ooA Ethernet Mit  | Julie      |             |            |            |  |
|----------------------------------------------------------------------------------------------------|-------------------|------------|-------------|------------|------------|--|
|                                                                                                    |                   | RealTime   | Metering    |            |            |  |
|                                                                                                    | Ut 0.00V          | Uiz        | 0.00V       | 11         | 0.0000A    |  |
| PealTime Metering                                                                                                    | U2 0.00V          | U23        | 0.00V       | 12         | 0.0000 A   |  |
| Real line metering                                                                                                    | U3 0.00 V         | U31        | 0.00 V      | 13         | 0.0000 A   |  |
| and a state of the state of the | Ulnavg 0.00 V     | Ullavg     | 0.00 V      | lavg       | 0.0000 A   |  |
| nergy                                                                                                    | P1 0.0000 kW      | Qt         | o.oooo kvar | 51         | o.coco kVA |  |
| 300.00                                                                                                    | P2 0.0000 kW      | Q2         | o.oooo kvar | 52         | 0.0000 kVA |  |
| larmonic                                                                                                    | P3 0.0000 kW      | Q3         | o.oooo kvar | 53         | 0.0000 kVA |  |
| id mone                                                                                                    | Psum o.oooo kW    | Qsum       | o.oooo kvar | Ssum       | 0.0000 kVA |  |
|                                                                                                    | Pf1 1.0000        | Frequency  | 50.006 Hz   | LoadType   | R          |  |
| lax & Min                                                                                                    | Pf2 1.0000        | In         | 0.0000 A    |            |            |  |
|                                                                                                    | Pf3 1.0000        | Uunbalance | 0.00 %      | tunbalance | 0.00 %     |  |
| evinfo                                                                                                    | Pfsum 1.0000      |            |             |            |            |  |
|                                                                                                    | AngleU1 0.00*     | AngleU2    | 0.00*       | AngleU3    | 0.00*      |  |
|                                                                                                    | Angleis 0.00*     | Angleiz    | 0.00°       | Anglei3    | 0.00*      |  |
|                                                                                                    | DemandP 0.0000 kW | DemandQ    | o.oooo kvar | DemandS    | 0.0000 kVA |  |
|                                                                                                    |                   |            |             |            |            |  |

figure 2-1

#### **2.2 ENERGY MEASURMENT**

Click **Energy** in quick bar, appear window displaying real time energy values as figure 2-2. The real time data including

Forward active energy epimp Reverse active energy epexp Total active energy eptotal Net active energy epnet Forward reactive energy epimp Reverse reactive energy epexp Total reactive energy eptotal Net reactive energy epnet Forward apparent energy epimp Reverse apparent energy epexp Total apparent energy eptotal Net apparent energy epnet

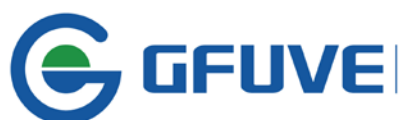

**GEBUVE** | BEIJING GFUVE ELECTRONICS CO.,LTD. Address:01117-8 Fortune Street No.67 Chaoyang Road,Chaoyang District,Beijing,China.

And each energy value in TOU.

| RealTime Metering<br>Energy                                                                                                    | Tariff<br>EP<br>EQ | import     | export     |            |             |  |
|----------------------------------------------------------------------------------------------------|--------------------|------------|------------|------------|-------------|--|
| RealTime Metering<br>Energy                                                                                                    | EP<br>EQ           | o oashiwh  |            | total      | net         |  |
| Energy                                                                                                    | EQ                 | 0.0434444  | o.oookWh   | 0.043kWh   | 0.043kWh    |  |
| Energy                                                                                                    |                    | o.o18kvarh | 0.021kvarh | o.o39kvarh | -o.oo3kvarh |  |
| Energy                                                                                                    | 6.5                | o.o66kVAh  | o.oookVAh  | o.o66kVAh  | o.o66kVAh   |  |
|                                                                                                    | sharpEP            | o.oookWh   | o.oookWh   | o.oookWh   | o.oookWh    |  |
|                                                                                                    | sharpEQ            | o.oookvarh | o.oookvarh | o.oookvarh | o.oookvarh  |  |
| Harmonic                                                                                                    | sharpES            | o.oookVAh  | o.oookVAh  | o.oookVAh  | o.oookVAh   |  |
| indifficience and indifficience and indifficienc | peakEP             | o.oookWh   | o.oookWh   | o.oookWh   | o.oookWh    |  |
|                                                                                                    | peakEQ             | o.oookvarh | o.oookvarh | o.oookvarh | o.oookvarh  |  |
| Max & Min                                                                                                    | peakES             | o.oookVAh  | o.oookVAh  | o.oookVAh  | o.oookVAh   |  |
|                                                                                                    | flatEP             | 0.043kWh   | o.oookWh   | 0.043kWh   | 0.043kWh    |  |
| Devinfo                                                                                                    | flatEQ             | o.o18kvarh | 0.021kvarh | o.o39kvarh | -o.oo3kvarh |  |
|                                                                                                    | flatES             | o.o66kVAh  | o.oookVAh  | o.o66kVAh  | o.o66kVAh   |  |
|                                                                                                    | valleyEP           | o.oookWh   | o.oookWh   | o.oookWh   | o.oookWh    |  |
|                                                                                                    | valleyEQ           | o.oookvarh | o.oookvarh | o.oookvarh | o.oookvarh  |  |
|                                                                                                    | vallerES           | o.oookVAh  | o.oookVAh  | o.oookVAh  | o.oookVAh   |  |
|                                                                                                    |                    |            |            |            |             |  |

figure 2-2

#### **2.3 HARMONIC MEASUREMENT**

Click **Harmonic** in quick bar, appear window displaying THD as figure2-3. It can measure 49 harmonics for voltage and current, THD is total harmonic distortion. 1<sup>st</sup> harmonics is fundamental wave.

| Gurave FU22          | 00A | Ethe  | ernet | t Mo  | dule  |       |       |      |       |       |       |       |       |       |  |
|----------------------|-----|-------|-------|-------|-------|-------|-------|------|-------|-------|-------|-------|-------|-------|--|
|                      |     |       |       |       |       |       | Harr  | noni | c     |       |       |       |       |       |  |
|                      | No  | U1    | U2    | U3    | н     | 12    | 13    | No   | Ut    | U2    | U3    | It    | 12    | 13    |  |
| Collins Matering     | THD | 0.00% | 0.00% | 0.00% | 0.00% | 0.00% | 0.00% | 1    | 0.00% | 0.00% | 0.00% | 0.00% | 0.00% | 0.00% |  |
| earnine wetering     | 2   | 0.00% | 0.00% | 0.00% | 0.00% | 0.00% | 0.00% | 3    | 0.00% | 0.00% | 0.00% | 0.00% | 0.00% | 0.00% |  |
|                      | 4   | 0.00% | 0.00% | 0.00% | 0.00% | 0.00% | 0.00% | 5    | 0.00% | 0.00% | 0.00% | 0.00% | 0.00% | 0.00% |  |
| nergy                | 6   | 0.00% | 0.00% | 0.00% | 0.00% | 0.00% | 0.00% | 7    | 0.00% | 0.00% | 0.00% | 0.00% | 0.00% | 0.00% |  |
|                      | 8   | 0.00% | 0.00% | 0.00% | 0.00% | 0.00% | 0.00% | 9    | 0.00% | 0.00% | 0.00% | 0.00% | 0.00% | 0.00% |  |
| larmonic             | 10  | 0.00% | 0.00% | 0.00% | 0.00% | 0.00% | 0.00% | 11   | 0.00% | 0.00% | 0.00% | 0.00% | 0.00% | 0.00% |  |
| larmonic             | 12  | 0.00% | 0.00% | 0.00% | 0.00% | 0.00% | 0.00% | 13   | 0.00% | 0.00% | 0.00% | 0.00% | 0.00% | 0.00% |  |
|                      | 14  | 0.00% | 0.00% | 0.00% | 0.00% | 0.00% | 0.00% | 15   | 0.00% | 0.00% | 0.00% | 0.00% | 0.00% | 0.00% |  |
| <u>Max &amp; Min</u> | 16  | 0.00% | 0.00% | 0.00% | 0.00% | 0.00% | 0.00% | 17   | 0.00% | 0.00% | 0.00% | 0.00% | 0.00% | 0.00% |  |
|                      | 18  | 0.00% | 0.00% | 0.00% | 0.00% | 0.00% | 0.00% | 19   | 0.00% | 0.00% | 0.00% | 0.00% | 0.00% | 0.00% |  |
| Pevinfo              | 20  | 0.00% | 0.00% | 0.00% | 0.00% | 0.00% | 0.00% | 21   | 0.00% | 0.00% | 0.00% | 0.00% | 0.00% | 0.00% |  |
|                      | 22  | 0.00% | 0.00% | 0.00% | 0.00% | 0.00% | 0.00% | 23   | 0.00% | 0.00% | 0.00% | 0.00% | 0.00% | 0.00% |  |
|                      | 24  | 0.00% | 0.00% | 0.00% | 0.00% | 0.00% | 0.00% | 25   | 0.00% | 0.00% | 0.00% | 0.00% | 0.00% | 0.00% |  |
|                      | 26  | 0.00% | 0.00% | 0.00% | 0.00% | 0.00% | 0.00% | 27   | 0.00% | 0.00% | 0.00% | 0.00% | 0.00% | 0.00% |  |
|                      | 28  | 0.00% | 0.00% | 0.00% | 0.00% | 0.00% | 0.00% | 29   | 0.00% | 0.00% | 0.00% | 0.00% | 0.00% | 0.00% |  |
|                      | 30  | 0.00% | 0.00% | 0.00% | 0.00% | 0.00% | 0.00% | 31   | 0.00% | 0.00% | 0.00% | 0.00% | 0.00% | 0.00% |  |
|                      | 32  | 0.00% | 0.00% | 0.00% | 0.00% | 0.00% | 0.00% | 33   | 0.00% | 0.00% | 0.00% | 0.00% | 0.00% | 0.00% |  |
|                      | 34  | 0.00% | 0.00% | 0.00% | 0.00% | 0.00% | 0.00% | 35   | 0.00% | 0.00% | 0.00% | 0.00% | 0.00% | 0.00% |  |
|                      | 36  | 0.00% | 0.00% | 0.00% | 0.00% | 0.00% | 0.00% | 37   | 0.00% | 0.00% | 0.00% | 0.00% | 0.00% | 0.00% |  |
|                      | 38  | 0.00% | 0.00% | 0.00% | 0.00% | 0.00% | 0.00% | 39   | 0.00% | 0.00% | 0.00% | 0.00% | 0.00% | 0.00% |  |
|                      | 40  | 0.00% | 0.00% | 0.00% | 0.00% | 0.00% | 0.00% | 41   | 0.00% | 0.00% | 0.00% | 0.00% | 0.00% | 0.00% |  |
|                      | 42  | 0.00% | 0.00% | 0.00% | 0.00% | 0.00% | 0.00% | 43   | 0.00% | 0.00% | 0.00% | 0.00% | 0.00% | 0.00% |  |
|                      | 44  | 0.00% | 0.00% | 0.00% | 0.00% | 0.00% | 0.00% | 45   | 0.00% | 0.00% | 0.00% | 0.00% | 0.00% | 0.00% |  |
|                      | 46  | 0.00% | 0.00% | 0.00% | 0.00% | 0.00% | 0.00% | 47   | 0.00% | 0.00% | 0.00% | 0.00% | 0.00% | 0.00% |  |
|                      | 48  | 0.00% | 0.00% | 0.00% | 0.00% | 0.00% | 0.00% | 49   | 0.00% | 0.00% | 0.00% | 0.00% | 0.00% | 0.00% |  |

figure 2-3

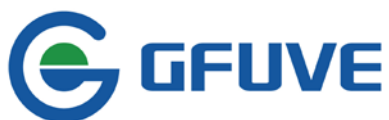

#### 2.4 MAX/MIN VALUE MEASUREMENT

Click Max & Min in quick bar, appear window as figure 2-4. The interface read max/min in real time value and the corresponding date for each value, including Max per-phase voltage maxU1, maxU2, maxU3 and dates Min per-phase voltage minU1, minU2, minU3 and dates Max per-line voltage maxU12, maxU23, maxU31 and dates Min per-line voltage minU12, minU23, minU31 and dates Max per current maxI1, maxI2, maxI3 and dates Max per current minI1, minI2, minI3 and dates Max active power maxP and dates Max reactive power maxQ and dates Max apparent power maxS and dates Min active power minP and dates Min reactive power minQ and dates Min apparent power minS and dates Max power factor maxPf and dates Min power factor minPf and dates Max frequency maxFreq and dates Min frequency minFreq and dates Max active power demand maxDemandP and dates Max reactive power demand maxDemandQ and dates Max apparent power demand maxDemandS and dates Min active power demand minDemandP and dates Min reactive power demand minDemandQ and dates Min apparent power demand minDemandS and dates

| :57 220.01V<br>:01 0.00V<br>:57 220.01V |
|-----------------------------------------|
| 1:01 0.00V<br>1:57 220.01V              |
| :57 220.01V                             |
|                                         |
| V00.0 10:00                             |
| :08 5.9998A                             |
| 101 0.0000A                             |
| 56 0.4168kVA                            |
| :01 0.0000kVA                           |
|                                         |
|                                         |
| 01 0.1670kVA                            |
| :01 0.0000kVA                           |
| 10 0.09%                                |
| 54 0.90%                                |
| 101 0.00%                               |
| 101 0.00%                               |
|                                         |

figure 2-4

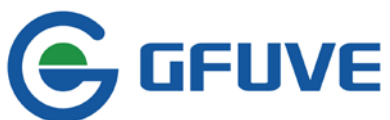

#### **2.5 METER INFORMATION READING**

Click DeviceInfo in quick bar, appear window as figure2-5. Interface can read basic info of this meter including

| Meter hardware version     | Meter software version       |
|----------------------------|------------------------------|
| Ethernet hardware version  | Ethernet software version    |
| Meter address (IP address) | Subnet mask                  |
| Gateway address            | MAC address                  |
| Net ID                     | Listening port (Listen port) |

| • E http://192.168.1.17/           |                                 |                   |                           |                   | Y Y X P Bing |  |
|------------------------------------|---------------------------------|-------------------|---------------------------|-------------------|--------------|--|
| · 收藏夫 爱 GFUVE WEB SERVER           |                                 |                   |                           |                   |              |  |
| GEUVE FU220                        | ooA Ethernet M                  | odule             |                           |                   |              |  |
|                                    |                                 | Devin             | fo                        |                   |              |  |
| PostTime Matering                  | Meter Hardware Version          | 21                | Meter Software Version    | 32                |              |  |
| Rearrine Metering                  | Ethernet Hardware Version       | 23                | Ethernet Software Version | 22                |              |  |
| <u>Energy</u>                      | IP Address                      | 192.168.1.17      | Subnet Mask               | 255.255.255.0     |              |  |
| Harmonic                           | Gateway Address                 | 192.168.1.1       | MAC Address               | 51-0F-67-AE-61-1B |              |  |
| Max & Min                          | Net ID                          | 0000008           | Listen Port               | 9999              |              |  |
|                                    |                                 |                   |                           |                   |              |  |
| <u>Devinfo</u>                     |                                 |                   |                           |                   |              |  |
|                                    |                                 |                   |                           |                   |              |  |
|                                    |                                 |                   |                           |                   |              |  |
|                                    |                                 |                   |                           |                   |              |  |
|                                    |                                 |                   |                           |                   |              |  |
|                                    |                                 |                   |                           |                   |              |  |
|                                    |                                 |                   |                           |                   |              |  |
|                                    |                                 |                   |                           |                   |              |  |
| Beijing GFUVE Electronics Co.,Ltd. | Tel:+861085583577;+861085782698 | Fax:+861085781298 | Website:www.gfuve.com     | Emailtsuppo       | t@gfuve.com  |  |
| 1114A                              |                                 | max               | - K                       |                   |              |  |

figure 2-5